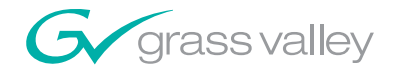

# 2040RDA WIDEBAND RECLOCKING DA MODULE

# **Instruction Manual**

**SOFTWARE VERSION 1.0** 

071802602 MAY 2007

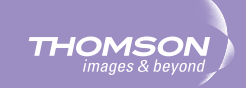

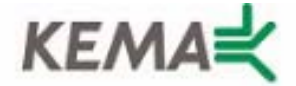

Affiliate with the N.V. KEMA in The Netherlands

# CERTIFICATE

Certificate Number: 510040.001

The Quality System of:

## Grass Valley, Inc.

400 Providence Mine Road Nevada City, CA 95945 United States 15655 SW Greystone Ct. Beaverton, OR 97006 United States

Nederland B.V. 4800 RP BREDA The Netherlands

Technopole Brest Iroise CS 73808 29238 Brest Cedex 3 France

7140 Baymeadows Way Suite 101 Jacksonville, FL 32256 United States Weiterstadt, Germany Brunnenweg 9 D-64331 Weiterstadt Germany

17 rue du Petit Albi-BP 8244 95801 Cergy Pontoise Cergy, France 10 Presidential Way 3<sup>rd</sup> Floor, Suite 300 Woburn, MA 01801 United States

Rennes, France Rue du Clos Courtel Cesson-Sevigne, Cedex France

2300 South Decker Lake Blvd. Salt Lake City, UT 84119 United States

Including its implementation, meets the requirements of the standard:

# ISO 9001:2000

Scope:

The design, manufacture and support of video hardware and software products and related systems.

This Certificate is valid until: This Certificate is valid as of: Certified for the first time: June 14, 2009 August 30, 2006 June 14, 2000

H. Pierre Sallé President KEMA-Registered Quality

The method of operation for quality certification is defined in the KEMA General Terms And Conditions For Quality And Environmental Management Systems Certifications. Integral publication of this certificate is allowed.

**KEMA-Registered Quality, Inc.** 4377 County Line Road Chalfont, PA 18914 Ph: (215)997-4519 Fax: (215)997-3809 CRT001070004 Accredited By: ANAB

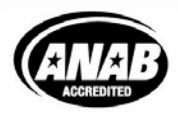

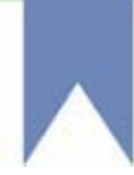

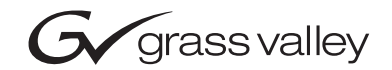

| 2040RDA<br>WIDEBAND RECLOCKING DA MODULE |  |  |
|------------------------------------------|--|--|
| Instruction Manual                       |  |  |
| • SOFTWARE VERSION 1.0                   |  |  |
|                                          |  |  |

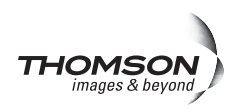

# **Contacting Grass Valley**

| International<br>Support Centers | France<br>24 x 7                                                                        | +800 8080 2020 or +33 1 48 25 20 20<br>+800 8080 2020 or +33 1 48 25 20 20                                                                                                    | United States/Canada<br>24 x 7                                       | +1 800 547 8949 or +1 530 478 4148                              |  |  |
|----------------------------------|-----------------------------------------------------------------------------------------|----------------------------------------------------------------------------------------------------|----------------------------------------------------------------------|-----------------------------------------------------------------|--|--|
| Local Sunnort                    | Asia                                                                                    | Hong Kong, Taiwan, Korea, Macau<br>Southeast Asia/Malaysia: +603 780<br>China: +861 0660 159 450 Japan: +8                                                                                                    | u: +852 2531 3058 Indian<br>5 3884 Southeast Asia/S<br>1 3 5484 6868 | <b>Subcontinent:</b> +91 22 24933476<br>ingapore: +65 6379 1313 |  |  |
| Centers                          | Australia and New Zealand: +61 1300 721 495                                             |                                                                                                    |                                                                      | Central/South America: +55 11 5509 3443                         |  |  |
| (available<br>during pormal      | Middle East: +971 4 299 64 40 Near East and Africa: +800 8080 2020 or +33 1 48 25 20 20 |                                                                                                    |                                                                      |                                                                 |  |  |
| business hours)                  | Europe                                                                                  | Belarus, Russia, Tadzikistan, Ukraine, Uzbekistan: +7 095 2580924 225 Switzerland: +41 1 487 80 02<br>S. Europe/Italy-Roma: +39 06 87 20 35 28 -Milan: +39 02 48 41 46 58 S. Europe/Spain: +34 91 512 03 50<br>Benelux/Belgium: +32 (0) 2 334 90 30 Benelux/Netherlands: +31 (0) 35 62 38 42 1 N. Europe: +45 45 96 88 70<br>Germany, Austria, Eastern Europe: +49 6150 104 444 UK, Ireland, Israel: +44 118 923 0499 |                                                                      |                                                                 |  |  |

Copyright © Grass Valley. All rights reserved. This product may be covered by one or more U.S. and foreign patents.

#### **Grass Valley Web Site**

The www.thomsongrassvalley.com web site offers the following:

**Online User Documentation** — Current versions of product catalogs, brochures, data sheets, ordering guides, planning guides, manuals, and release notes in .pdf format can be downloaded.

**FAQ Database** — Solutions to problems and troubleshooting efforts can be found by searching our Frequently Asked Questions (FAQ) database.

**Software Downloads** — Download software updates, drivers, and patches.

### G grass valley

### END-OF-LIFE PRODUCT RECYCLING NOTICE

Grass Valley's innovation and excellence in product design also extends to the programs we've established to manage the recycling of our products. Grass Valley has developed a comprehensive end-of-life product take back program for recycle or disposal of end-of-life products. Our program meets the requirements of the European Union's WEEE Directive, the United States Environmental Protection Agency, and U.S. state and local agencies.

Grass Valley's end-of-life product take back program assures proper disposal by use of Best Available Technology. This program accepts any Grass Valley branded equipment. Upon request, a Certificate of Recycling or a Certificate of Destruction, depending on the ultimate disposition of the product, can be sent to the requester.

Grass Valley will be responsible for all costs associated with recycling and disposal, including freight. However, you are responsible for the removal of the equipment from your facility and packing the equipment to make it ready for pickup.

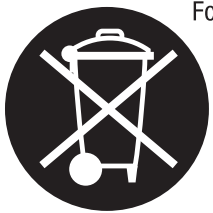

For further information on the Grass Valley product take back system please contact Grass Valley at + 800 80 80 20 20 or +33 1 48 25 20 20 from most other countries. In the U.S. and Canada please call 800-547-8949 or 530-478-4148, and ask to be connected to the EH&S Department. Additional information concerning the program can be found at: www.thomsongrassvalley.com/environment

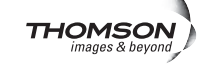

# Contents

| Preface                                  | 7  |
|------------------------------------------|----|
| About This Manual                        | 7  |
| 2040RDA Wideband                         | 0  |
|                                          | 9  |
| Introduction                             | 9  |
| Installation 1                           | .0 |
| Module Placement in the 2000 Frame       | .0 |
| Install the Passive Rear Module 1        | 1  |
| Cabling                                  | 2  |
| Input                                    | 2  |
| Outputs 1                                | 2  |
| Power Up 1                               | .3 |
| Operation Indicator LEDs 1               | .3 |
| Configuration1                           | .4 |
| Local On-board Module Configuration 1    | .5 |
| Remote Control Jumper 1                  | .5 |
| Auto/Bypass Jumper 1                     | .5 |
| Remote Configuration and Monitoring 1    | .6 |
| Module Configuration Displays 1          | .7 |
| Standard Selection and Recall Displays 1 | 7  |
| Software Updating 1                      | 7  |
| Specifications 2                         | 20 |
| Service                                  | 1  |
| Power-up Diagnostics Failure             | 1  |
| Troubleshooting                          | 1  |
| Module Repair                            | 1  |
| Functional Description 2                 | 2  |
| Input and Output Processing              | 2  |
| Microprocessor and Input Selector        | 2  |
| Index                                    | 23 |

Contents

Preface

# **About This Manual**

This manual describes the features of a specific 2000 Series module in the Kameleon Media Processing System. As part of this module family, it is subject to Safety and Regulatory Compliance described in the 2000 Series frame and power supply documentation (see the 2000 Series Frames Instruction Manual).

Preface

# 2040RDA Wideband Reclocking Distribution Amplifier

# Introduction

The 2040RDA Wideband Reclocking Distribution Amplifier provides high HDTV distribution density with eight non-inverting outputs. It has auto-detect and reclocking capability at all SD (standard definition) and HD (high definition) data rates. The reclocking circuit can be bypassed to distribute compressed signals down to 4 Mbps. Like any Kameleon 2000 Series analog or SDI (serial digital interface) distribution amplifier, the 2040RDA can be removed from the front of the Kameleon frame without powering down or removing cables from the rear of the frame (hot swappable).

The 2040RDA features include:

- Eight outputs,
- Module is hot-swappable,
- Automatic data rate detection,
- Reclocks at 143 Mbps, 177 Mbps, 270 Mbps, 360 Mbps, or 1.5 Gbps,
- Distributes transport streams in bypass mode,
- Auto-equalizing up to 100 meters for reclocked HD video or a bypassed carrier and 300 meters for reclocked SD video, and
- Supports networked control and monitoring.

# Installation

Installation of the 2040RDA module is a process of:

- Placing the Coax PRM (passive rear module) in a frame slot,
- Placing the front media module in the corresponding front slot, and
- Cabling signal ports.

The 2040RDA module can be plugged in and removed from a Kameleon 2000 Series frame with power on. When power is applied to the module, LED indicators reflect the initialization process (see *Power Up* on page 13).

## Module Placement in the 2000 Frame

There are twelve media module slot locations in the 3 RU frame to accommodate either analog or digital modules. The 2040RDA consists of a two module set with a 2040RDA front media module and a Coax PRM passive rear connector module that can be plugged into any of the 12 frame slots. Each 2040RDA media module plugs into the front of the 2000 Series frame mid-plane as illustrated in Figure 1. The Passive Rear module plugs into the corresponding rear media slot to provide the input and output interface connectors.

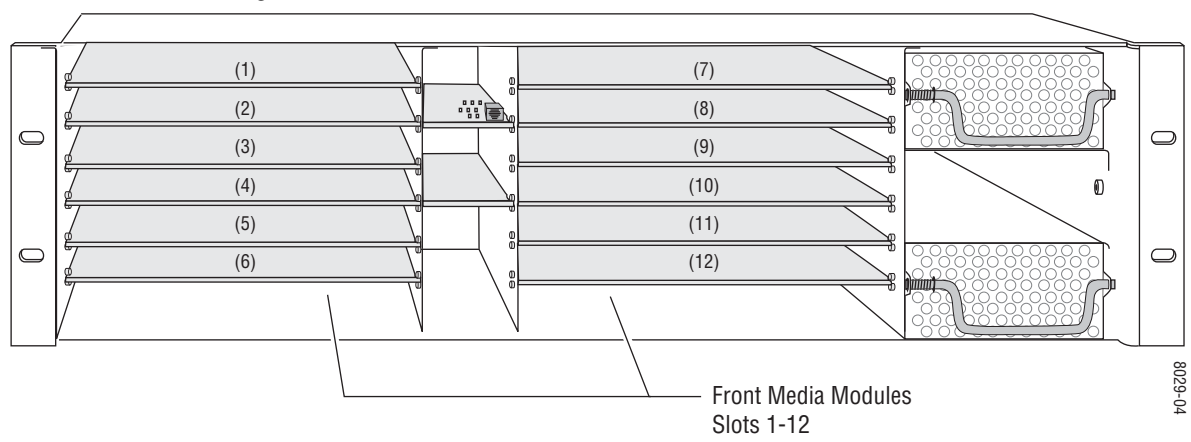

Figure 1. 2000 Series Frame, Front Slots

## Install the Passive Rear Module

**1.** Install the Passive Rear module first by inserting it into any rear slot (1 - 12) of the frame as illustrated in Figure 2.

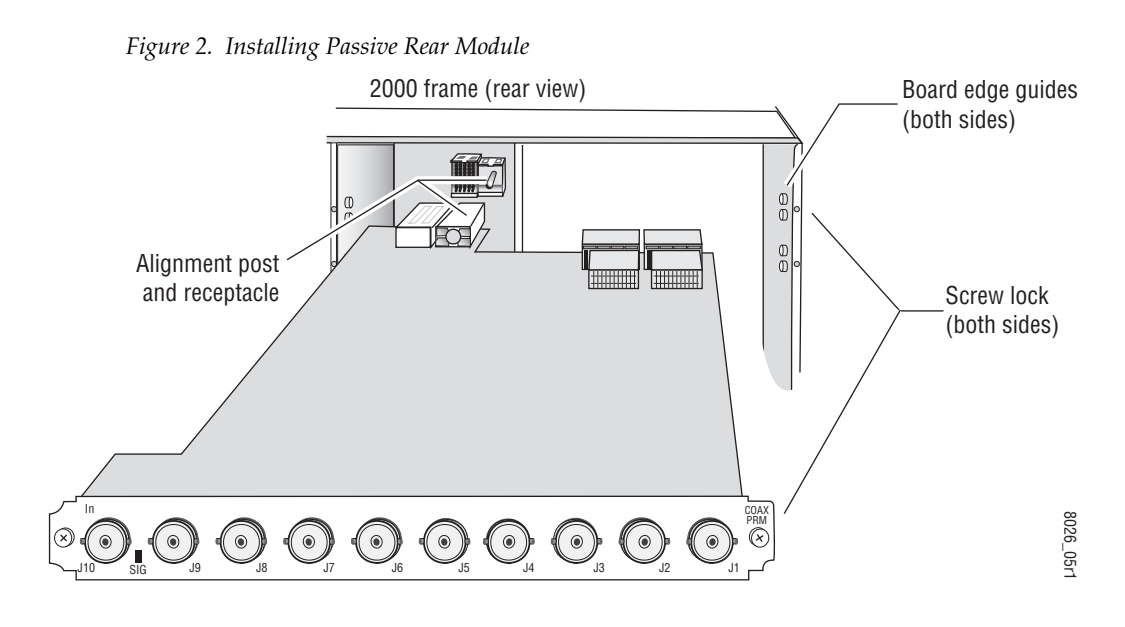

- 2. Verify that the module connector seats properly against the midplane.
- **3.** Secure the module to the rear of the frame with the two screw locks on either side of the back panel using a crossblade screwdriver.

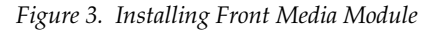

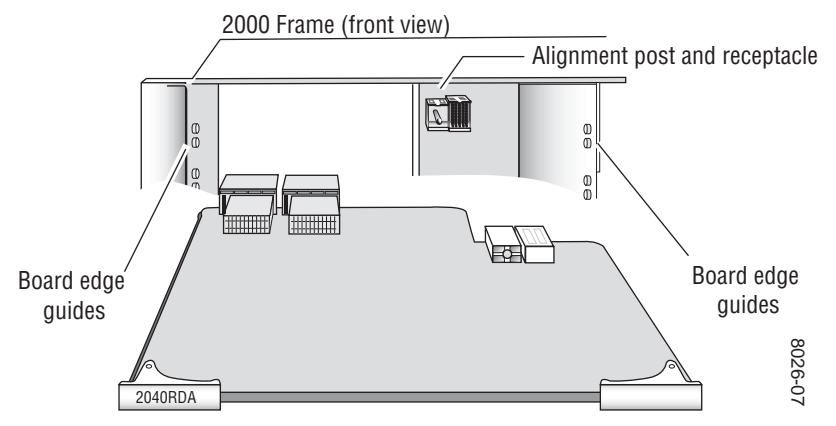

- **4.** With the component side up, insert the front media module in the corresponding front slot (see Figure 3).
- **5.** Verify that the module connector seats properly against the midplane and rear module connector.
- **6**. Press firmly on both ejector tabs to seat the module.

# Cabling

All cabling to the 2040RDA module is done on the corresponding Passive Rear module at the back of the 2000 frame. Refer to Figure 4 for a detailed illustration of the rear connections referenced in the steps below.

### Input

Connect an HD or SD video input to BNC J10. The 2040RDA will accept any of the serial digital component video signals conforming to the following SMPTE formats:

- SMPTE 292M
- 259M (143 Mbps, 177 Mbps, 270 Mbps, 360 Mbps)
- EBU 1697
- 4 Mbps to 1.5 Gbps (tested with PN20 pseudonoise sequence ratio, maximum 19:1)
- SMPTE 310M
- DVB-ASI

### **Outputs**

The input signal is distributed to eight output ports. Connect video output devices to outputs J2 through J9 provided on the Coax Passive Rear module.

**Note** BNC J1 is not used on this module. On earlier versions of the 2040RDA labeled with part number 671-4962-00, BNC J1 provided an output.

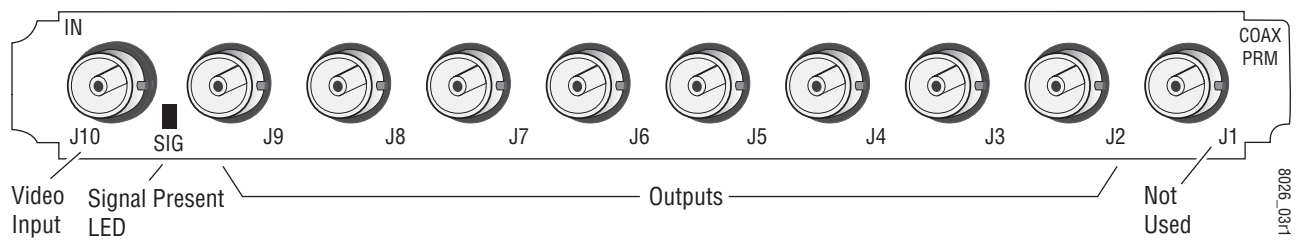

Figure 4. Coax Passive Rear Module Input/Output Connectors

# **Power Up**

The front LED indicators are illustrated in Figure 5. Upon power-up, the green PWR LED should light and the yellow CONF LED should illuminate for the duration of module initialization.

# **Operation Indicator LEDs**

With factory default configuration and a valid input signal connected, the green PWR LED, the green Signal present LED and the detected signal data rate LED should be on. Refer to Table 1 on page 13 to see a complete list of possible operating conditions and the resulting indicator status.

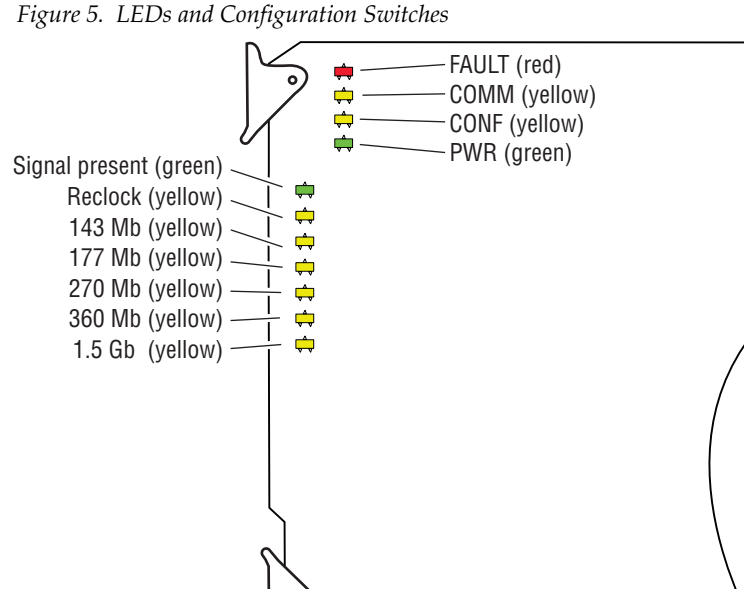

A red FAULT LED indicates an error situation and, when noted with the other indicator LEDs, can indicate a specific problem area. Table 1 describes signal output and LED indications for the various input/reference combinations and user settings.

8026\_01

| LED Indication |                 | Condition                                                            |  |
|----------------|-----------------|----------------------------------------------------------------------|--|
|                | Off             | Normal operation                                                     |  |
| FAULT (red)    | On continuously | Module has detected internal fault                                   |  |
|                | Long flash      | Configuration problems, check inputs and settings                    |  |
|                | Off             | No activity on frame communication bus                               |  |
| COMM (yellow)  | Long flash      | Location Command received by the module from a remote control system |  |
|                | Short flash     | Activity present on the frame communication bus                      |  |

Table 1 Indicator I FDs and Conditions Indicated

| LED                                                                     | Indication                                                    | Condition                                                             |
|-------------------------------------------------------------------------|---------------------------------------------------------------|-----------------------------------------------------------------------|
|                                                                         | Off                                                           | Module is in normal operating mode                                    |
| CONI (yenow)                                                            | On continuously                                               | Module is initializing, changing operating modes or updating firmware |
| DWD (groop)                                                             | Off                                                           | No power to module or module's DC/DC converter failed                 |
| r wn (green)                                                            | On continuously                                               | Normal operation, module is powered                                   |
| Signal Present (green)         On         Input carrier signal detected |                                                               | Input carrier signal detected                                         |
| Bypass (yellow)                                                         | Off                                                           | Reclocking enabled and auto-rate detection mode is active             |
|                                                                         | On                                                            | Bypass mode, input signal will not be reclocked                       |
| 143 Mb (yellow)                                                         | On                                                            | Input signal is reclocked at 143 Mbps rate                            |
| 177 Mb (yellow)                                                         | On                                                            | Input signal is reclocked at 177 Mbps rate                            |
| 270 Mb (yellow) On Input signal is reclocked at 270 Mbps rate           |                                                               | Input signal is reclocked at 270 Mbps rate                            |
| 360 Mb (yellow)                                                         | 360 Mb (yellow) On Input signal is reclocked at 360 Mbps rate |                                                                       |
| 1.5 Gb (yellow)                                                         | On                                                            | Input signal is reclocked at 1.5 Gbps rate                            |

Table 1. Indicator LEDs and Conditions Indicated - (continued)

Table 2 provides the various output conditions possible for a given input and module setting.

Table 2. Possible Output Conditions

| Input |                               | Setting        | Output Condition              |  |
|-------|-------------------------------|----------------|-------------------------------|--|
| -     | Standard Definition SDI video | Auto or Bypass | Standard Definition SDI video |  |
| -     | High Definition SDI video     | Auto or Bypass | High Definition SDI video     |  |
| -     | Other carrier                 | Auto or Bypass | Other carrier                 |  |
| -     | No signal or over EQ range    | All modes      | Muted                         |  |

# Configuration

The 2040RDA can be configured locally using on-board jumpers or remotely using the 2000NET network interface.

The following parameter options can be set on the 2040RDA module:

- Remote control and monitoring lockout,
- Automatic reclocking mode,
- Bypass mode (disabled reclocking), and
- Manual input signal selection mode (remote only).

## Local On-board Module Configuration

The 2040RDA module can be configured locally using the jumpers shown in Figure 6. The CONF LED indicates status of the configuration process.

These components perform the following:

- Jumper J24 sets control mode for Local only or Remote and Local.
- Jumper J25 enables or disables the reclocking function.
- CONF (configuring) LED when on, indicates the module is initializing or processing configuration information.

### **Remote Control Jumper**

When the jumper is placed across pins 1 and 2 of jumper block J24, module settings are changed from the on-board jumpers only. To have both Local and Remote access, set the jumper across pins 2 and 3.

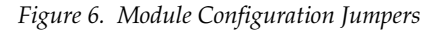

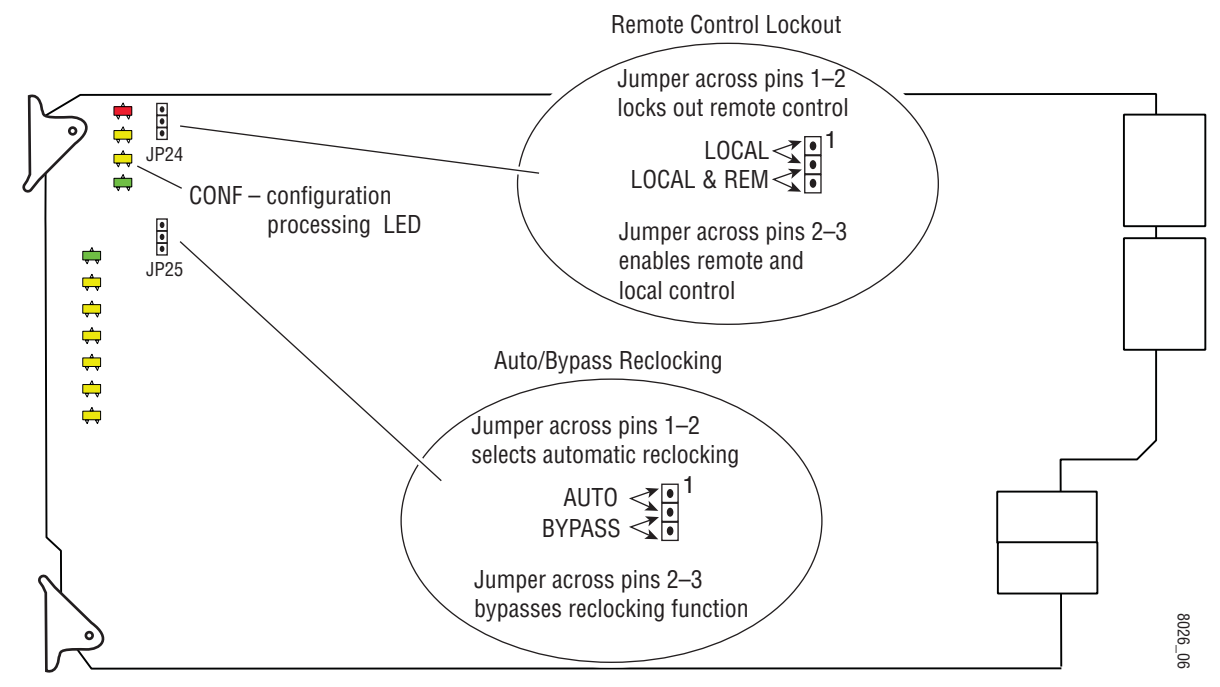

### **Auto/Bypass Jumper**

When the jumper is placed across pins 1 and 2 of jumper block J25, The detected video signal will be reclocked at the appropriate rate. With the jumper across pins 2 and 3 all reclocking is bypassed.

# **Remote Configuration and Monitoring**

2040RDA configuration and monitoring can be performed remotely using the 2000NET interface (see Figure 7). This section describes the GUI access to the module configuration functions. Refer to the 2000NET Network Interface Module Instruction Manual for information on setting up and operating the 2000 frame network.

For remote access, make sure jumper block J24 on the module is set for both Local and Remote access (Figure 6 on page 15).

**Note** The physical appearance of the menu displays shown in this manual represent the use of a particular platform, browser and version of 2000NET module software. They are provided for reference only. Displays will differ depending on the type of platform and browser you are using and the version of the 2000NET software installed in your system.

#### Figure 7. 2000NET GUI

The Links section lists the frame and its current modules. The selected link's Status page is first displayed and the sub-list of links for the selection is opened. The sub-list allows you to select a particular information page for the selected device.

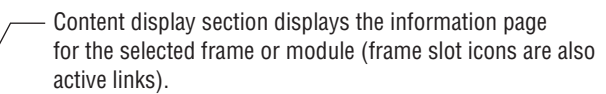

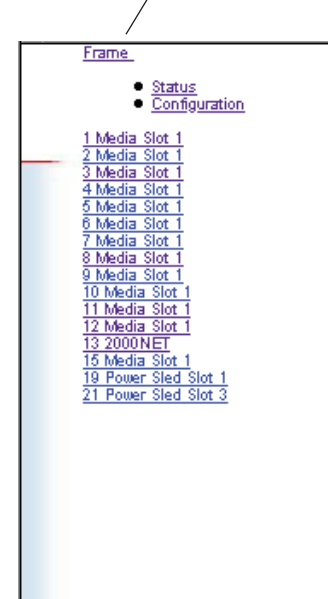

#### Frame Status

Model : 2000T3N Description : Module Frame Frame Location : Studio B Temperature State : PASS Fan Status Summary : PASS

#### Front View

| Media Module | Net Card | Empty        | Emoty      |
|--------------|----------|--------------|------------|
| Empty        |          | Media Module | Empty      |
| Media Module | Empty    | Empty        |            |
| Media Module |          | Empty        |            |
| Media Module |          | Media Module | Power Sled |
| Media Module |          | Empty        |            |

#### Properties

Vendor : Grass Valley Group Net Card Software Version : 2.0.0 Media Slots : 24

The 2000 modules can be addressed by clicking on a specific module icon in the frame status display or on a module name or slot number in the link list on the left.

0612-13

### **Module Configuration Displays**

The 2000 GUI provides the following links and displays for the 2040RDA module (see Figure 8):

- Status and Slot Configuration displays showing module status and slot configuration information (location and user assigned names), and
- Standard Selection and Recall displays.

The Module Status and Slot Configuration displays are the same for all remote controllable 2000 modules. Refer to the 2000NET manual for more information on these displays. Some functions listed may not be supported by a particular module. These will be indicated as not supported.

Figure 8. 2040RDA Display Links

| 7 Media S | Slot 1                                         |
|-----------|------------------------------------------------|
| :         | <u>Status</u><br>Slot Config                   |
| :         | Standard Selections<br>Recall Factory Defaults |

### **Standard Selection and Recall Displays**

This section discusses the Standard Selection and Recall Factory Defaults Displays available to set and monitor the 2040RDA module parameters remotely.

### **Software Updating**

Remote software updating is not possible on the 2040RDA module. Software updating requires a cable assembly and kit available from Grass Valley Customer Service (8900-FLOAD-CBL). Refer to the 2000NET manual and the Thomson Grass Valley web site at http://www.thomsongrassvalley.com for complete details.

#### **Standard Selection**

Use <u>Status</u> This <u>Slot Config</u> Standard Selections Recall Factory Defaults The Standard Selection display is shown in Auto mode in Figure 9. In this mode, if the module does not detect a valid data rate, the **Current Bit Rate** will display **Bypass**.

Figure 9. Standard Selection Display in Auto Mode

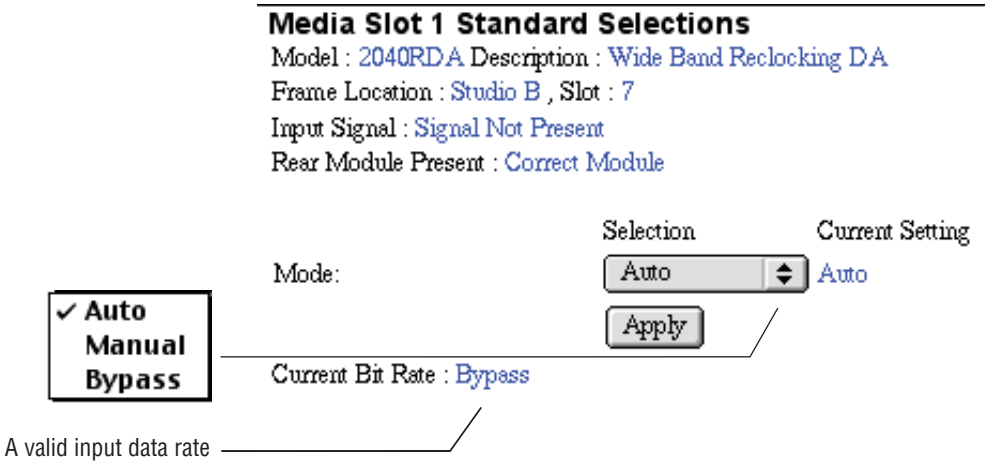

has not been detected

To select one input signal standard, pull down the **Selection** window and choose **Manual**. After selecting manual mode, click the **Apply** button to activate it. In manual mode (see Figure 10), a pull-down window is available to choose one of the various input standard data rates.

Figure 10. Manual Standard Selection Display

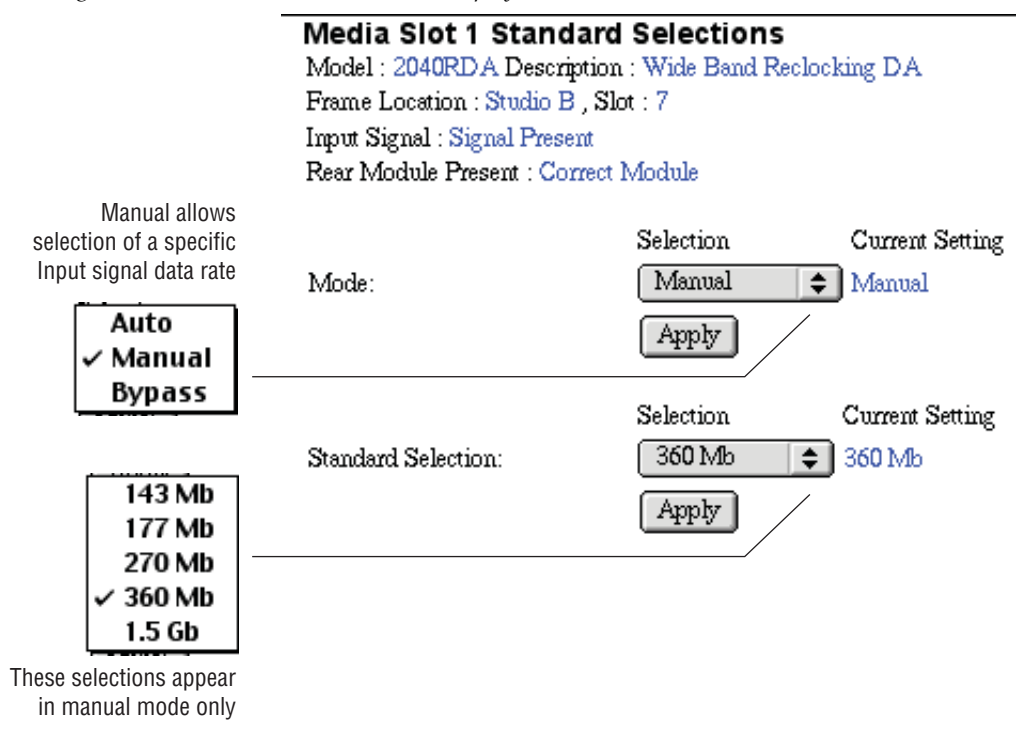

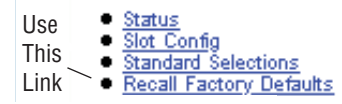

### **Recall Factory Default Settings**

To recall the original factory default setting (Auto selection mode), click on the **Recall Factory Default** button (Figure 11).

Figure 11. Recall Factory Defaults Display

Media Slot 1 Recall Factory Defaults Model : 2040RDA Description : Wide Band Reclocking DA Frame Location : Studio B , Slot : 7

Recall Fact. Default

# **Specifications**

#### Table 3. 2040RDA Specifications

| Parameter                                     | Value                                                                                                    |  |  |
|-----------------------------------------------|----------------------------------------------------------------------------------------------------|--|--|
| Serial Digital Component Input                |                                                                                                    |  |  |
| Number and type of inputs                     | One 75 ohm BNC                                                                                                    |  |  |
| Input signal formats<br>(Reclocked or Bypass) | Serial digital component video conforming to the following formats:<br>• SMPTE 292M<br>• 259M (143 Mbps, 177 Mbps, 270 Mbps, 360 Mbps)                                                                                                    |  |  |
| Input signal formats<br>(Bypass only)         | <ul> <li>4 Mbps to 1.5 Gbps with PN20 pseudonoise sequence, max ratio 19:1</li> <li>SMPTE 310M</li> <li>DVB-ASI</li> </ul>                                                                                                    |  |  |
| Signal level                                  | SDI 800 mV ±10% maximum                                                                                                    |  |  |
| Return loss                                   | >15 dB 0.004 to 750 MHz, >10 dB to 1.5 GHz                                                                                                    |  |  |
| Equalization                                  | Auto equalization:<br>• HD – up to 100 meters<br>• SD – up to 300 meters (with Belden 1694A cable or equivalent)<br>• BYPASS mode – up to 100 meters                                                                                       |  |  |
| Serial Digital Component Outputs              |                                                                                                    |  |  |
| Number and type of outputs                    | Eight 75 ohm BNCs                                                                                                    |  |  |
| Output signal formats                         | Serial digital component video conforming to the following formats:<br>• SMPTE 292M<br>• 259M (143 Mbps, 177 Mbps, 270 Mbps, 360 Mbps)<br>• 4 Mbps to 1.5 Gbps with PN20 pseudonoise sequence, max ratio 19:1<br>• SMPTE 310M<br>• DVB-ASI |  |  |
| Output level                                  | SDI 800 mV ± 10%                                                                                                    |  |  |
| Return loss                                   | >15 dB 0.004 to 750 MHz, >10 dB to 1.5 GHz                                                                                                    |  |  |
| Error checking                                | Transparent to embedded EDH                                                                                                    |  |  |
| Electrical length                             | 23 ns for 143 Mbps $\pm 1$ ns<br>21 ns for 177 Mbps $\pm 1$ ns<br>18 ns for 270 Mbps $\pm 1$ ns<br>14 ns for 360 Mbps $\pm 1$ ns<br>16 ns for 1.5 Gbps $\pm 1$ ns<br>10 ns for bypass $\pm 1$ ns                                           |  |  |
| Rise and fall time                            | 160-260 ps between 20-80%                                                                                                    |  |  |
| Output polarity                               | Non-inverted                                                                                                    |  |  |
| Jitter                                        | <0.2 UI                                                                                                    |  |  |
| Power                                         |                                                                                                    |  |  |
| Input power maximum                           | <7 Watts                                                                                                    |  |  |
| Environmental                                 |                                                                                                    |  |  |
| Operating temperature range                   | 0 to 45 ° C                                                                                                    |  |  |
| Non-operating Temperature                     | -10 to 70 ° C                                                                                                    |  |  |
| Operating Humidity Range                      | 0 to 90% non condensing                                                                                                    |  |  |

# Service

The 2040RDA modules make extensive use of surface-mount technology and programmed parts to achieve compact size and adherence to demanding technical specifications. Circuit modules should not be serviced in the field unless as directed by Customer Service.

# **Power-up Diagnostics Failure**

If the module has not passed self-diagnostics, do not attempt to troubleshoot. Return the unit to Thomson Grass Valley (see *Module Repair*).

# Troubleshooting

If your module is not operating correctly, proceed as follows:

- Check frame and module power.
- If module power is not present, check fuse F1 (see Figure 12).
- Check for presence and quality of input signals.
- Verify that source equipment is operating correctly.
- Check cable connections.

Figure 12. 2040RDA Fuse Location

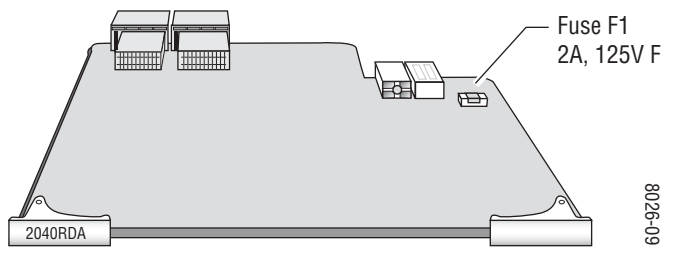

# **Module Repair**

If the module is still not operating correctly, replace it with a known good spare and return the faulty module to a designated Thomson Grass Valley repair depot. Call your Thomson Grass Valley representative for depot location.

Refer to *Contacting Grass Valley* at the front of this document for the Thomson Grass Valley Customer Service Information number.

# **Functional Description**

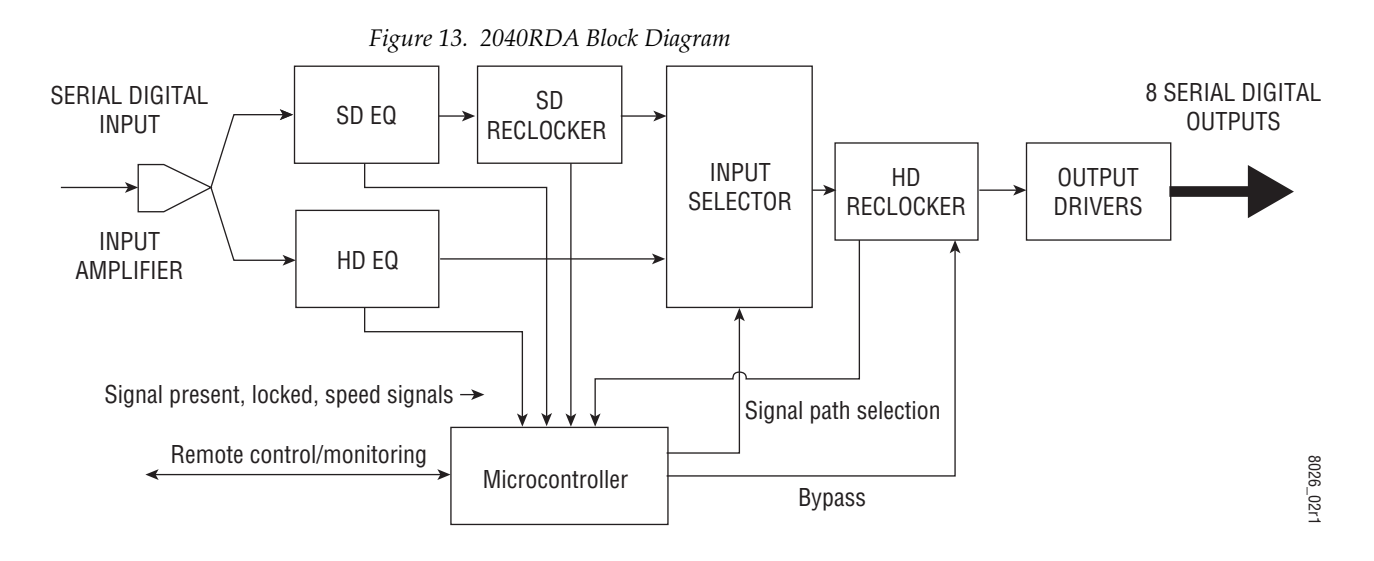

A block diagram of the 2040RDA is shown in Figure 13.

# **Input and Output Processing**

The input section has a parallel input path from the passive rear input module for SD (standard definition) and HD (high definition) signal equalizing and reclocking. The input section can also bypass the signal through the HD EQ and HD Reclocker directly to the output amplifiers. The output amplifiers drive eight equal-phase outputs on the passive rear module (BNCs J2 – J9).

## **Microprocessor and Input Selector**

The primary purpose of the microprocessor is to provide remote control and monitoring capability for the 2040RDA. It receives signal present, signal lock, and speed detection signals from the equalizer and reclocker circuits. Using this information, local jumper settings, and remote control commands, the microprocessor selects the internal signal path and gives feedback through the LEDs and remote control bus.

# Index

# Numerics

2040RDA about 9 features 9

# A

auto/bypass jumper 15

# B

block diagram 22

# C

cabling balanced inputs 12 outputs 12 circuit descriptions 22 coax passive rear module 12 CONF (configuring) LED 15 configuration local on-board 15 remote 16

# D

documentation online 4

# Ε

environmental 20

# F

factory default 13 FAQ database 4 fault LED 13 fault table 13 frame status display 16 frame, 3RU 10 frequently asked questions 4

## G

Grass Valley web site 4 GUI 16, 17

# I

input 12 specification 20 installation 10

# J

jumper auto/bypass 15 remote lockout 15

# L

LEDs 13

### Μ

media module 10 installation 11 midplane 11 monitoring 16

## Ν

network 16

### 0

online documentation 4 operational modes 13 output ports 12 outputs

#### Index

specification 20

# Ρ

passive rear module 10 installation 11 PWR LED 13

# R

remote control lockout 15 jumper 15 remote monitoring 16 repair depot 21

# S

software download from web 4 software updating 17

# T

testpoints 21 troubleshooting 21

## V

video input 12

### W

web site documentation 4 web site FAQ database 4 web site Grass Valley 4 web site software download 4